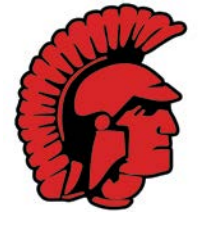

## **Roma High School**

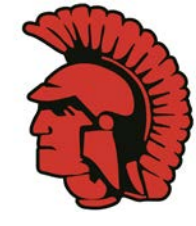

## **STAAR Scores are available online!**

To access your child's scores, follow the subsequent steps.

Step 1: Visit the Texas Assessment Data Portal at the following link:

https://txparentportal.emetric.net

Step 2: Retrieve your child's Access Code by clicking on the hyperlink titled "Lookup Access Code."

Step 3: Enter your child's first name, PEIMS ID (social security number with no dashes), and birth date.

Step 4: Click "Go," and the system will generate your child's access code.

Step 5: Using the generated access code, reenter your child's birth date, and click "Go" one last time.

Step 6: View results.

For assistance or more information contact: Dr. Edgar Ramon Office: (956) 849-1333